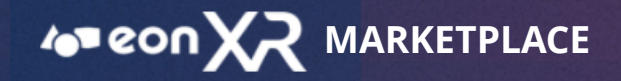

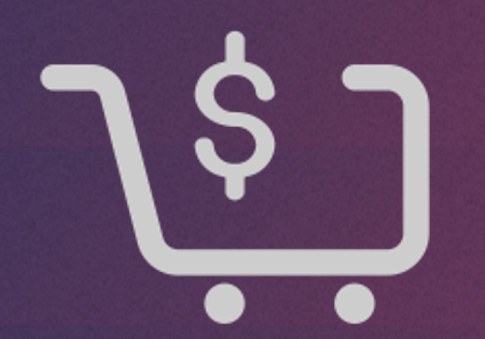

## EON XR MARKETPLACE

USER GUIDE SEPTEMBER 2020

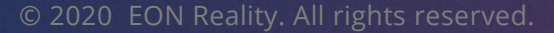

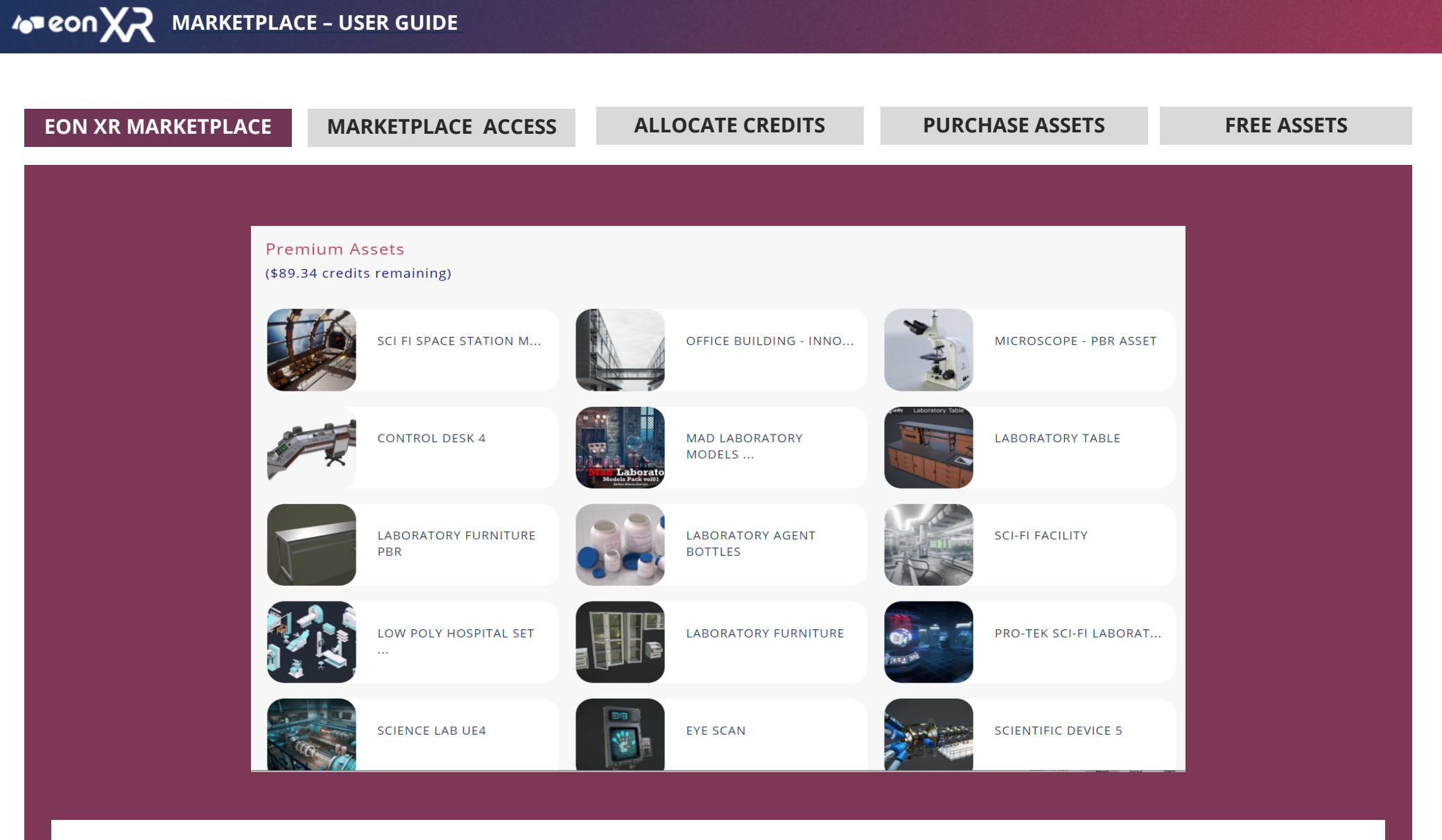

EON XR Marketplace, is a platform that allows you to purchase 3D assets for creating customised, interactive lessons

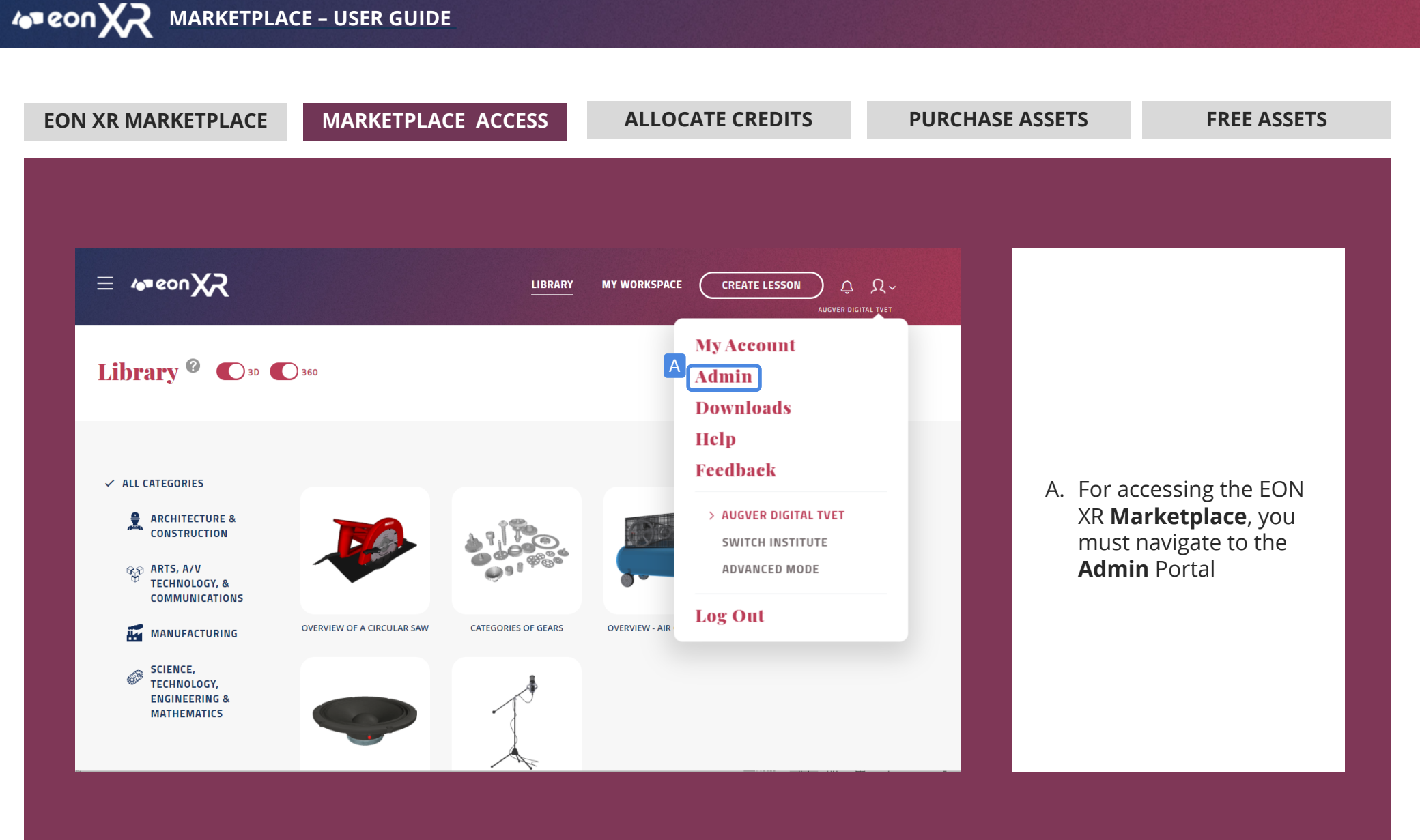

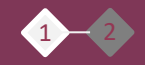

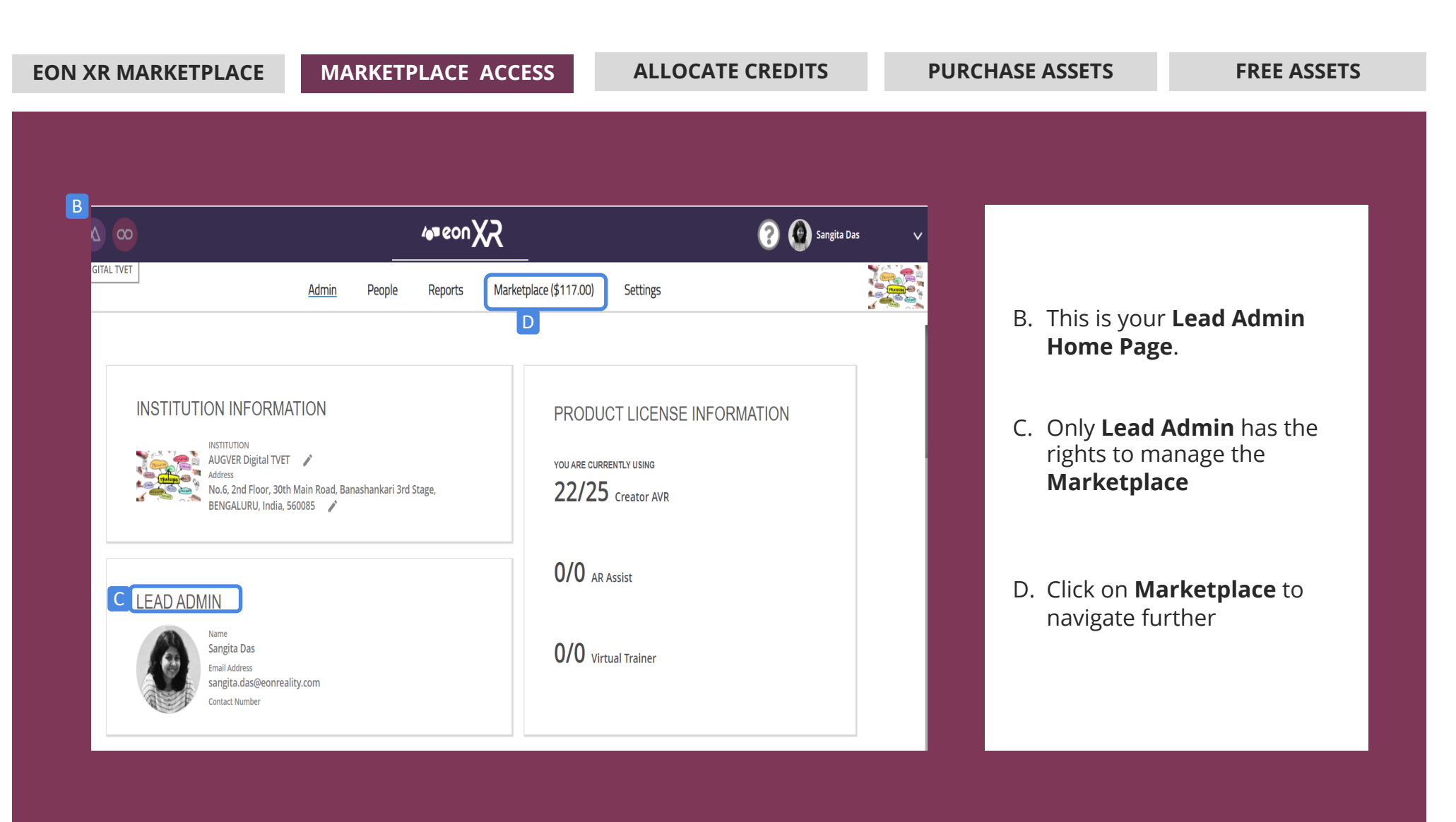

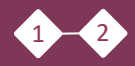

◀ 4 ▶

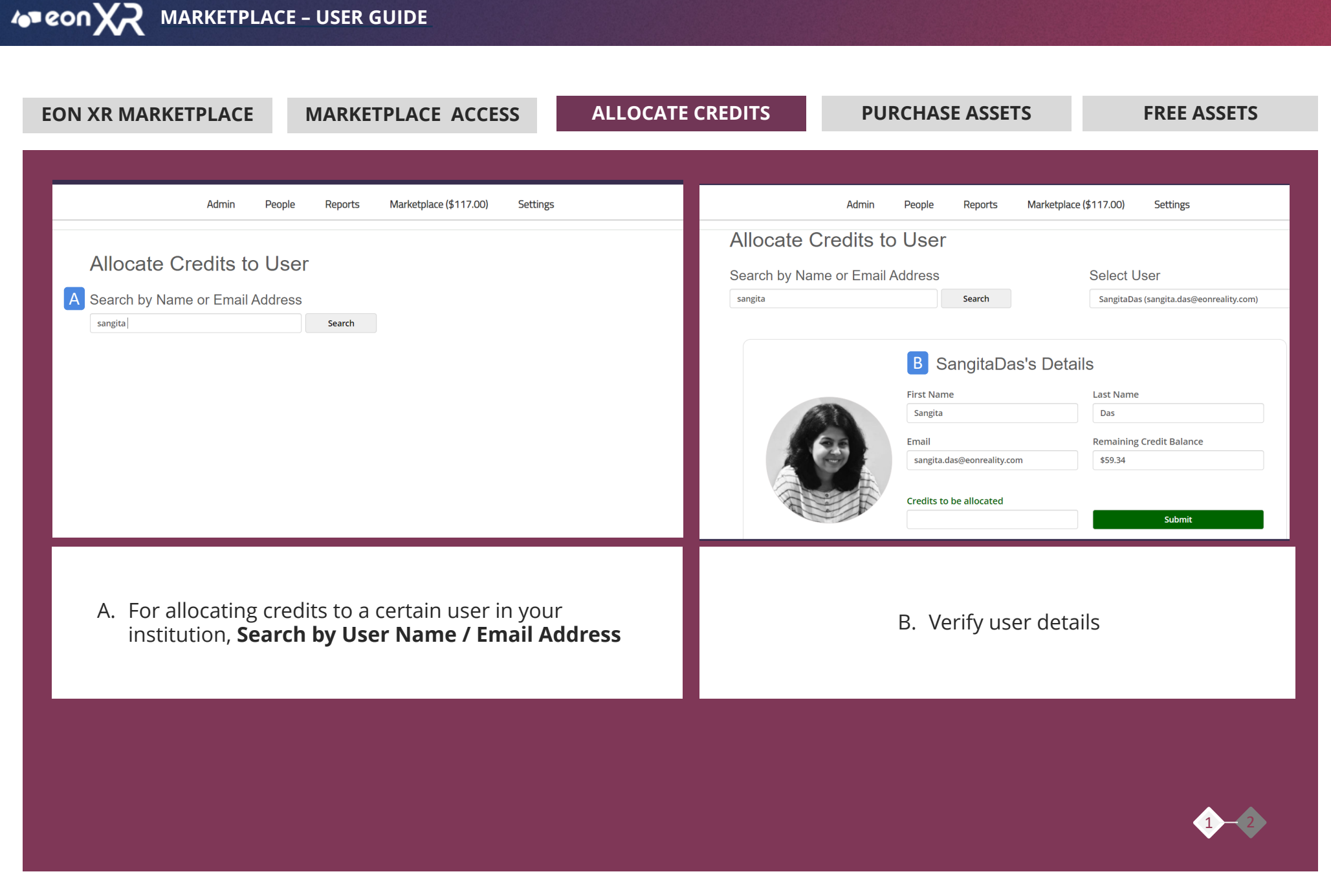

## © 2020 EON Reality. All rights reserved.

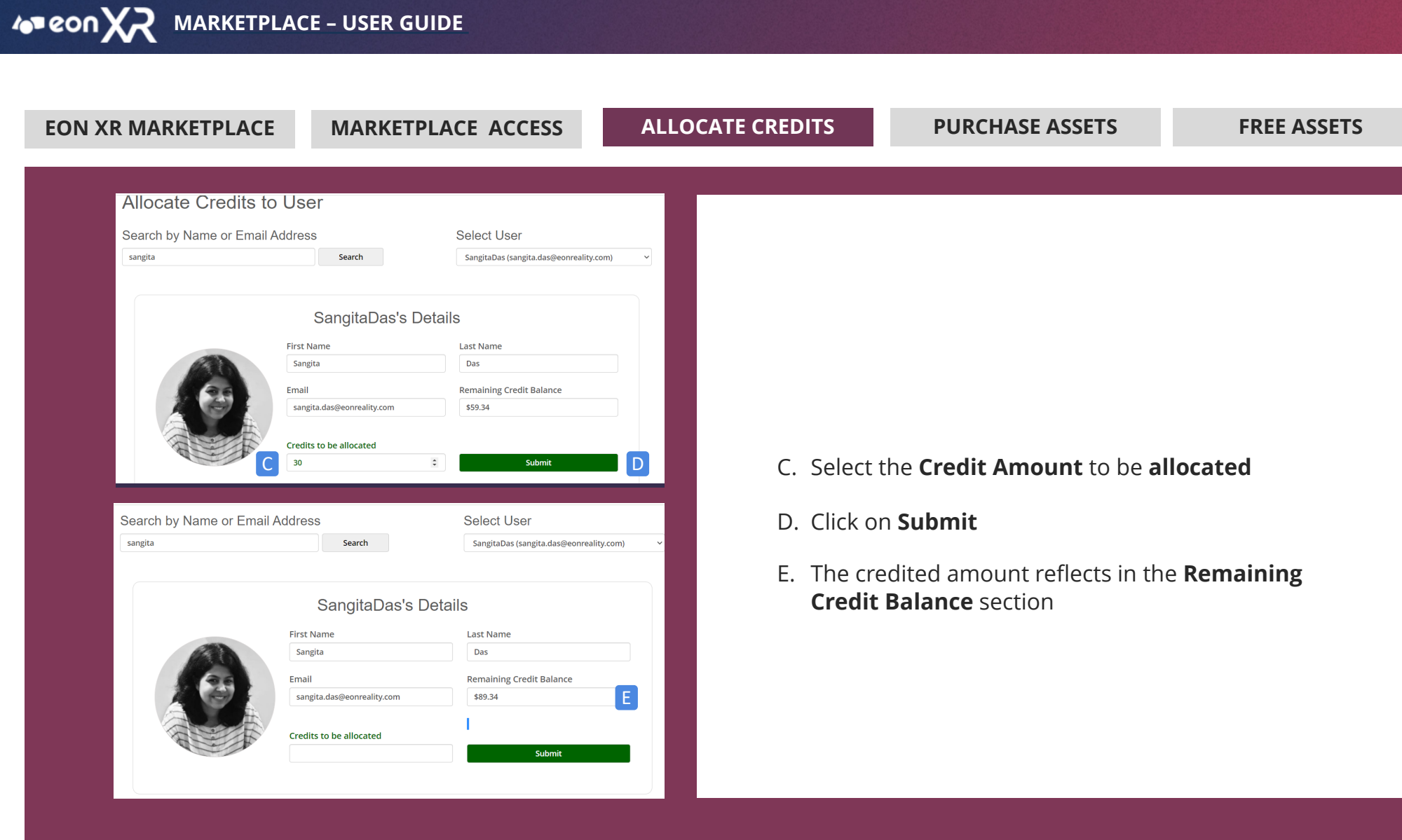

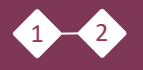

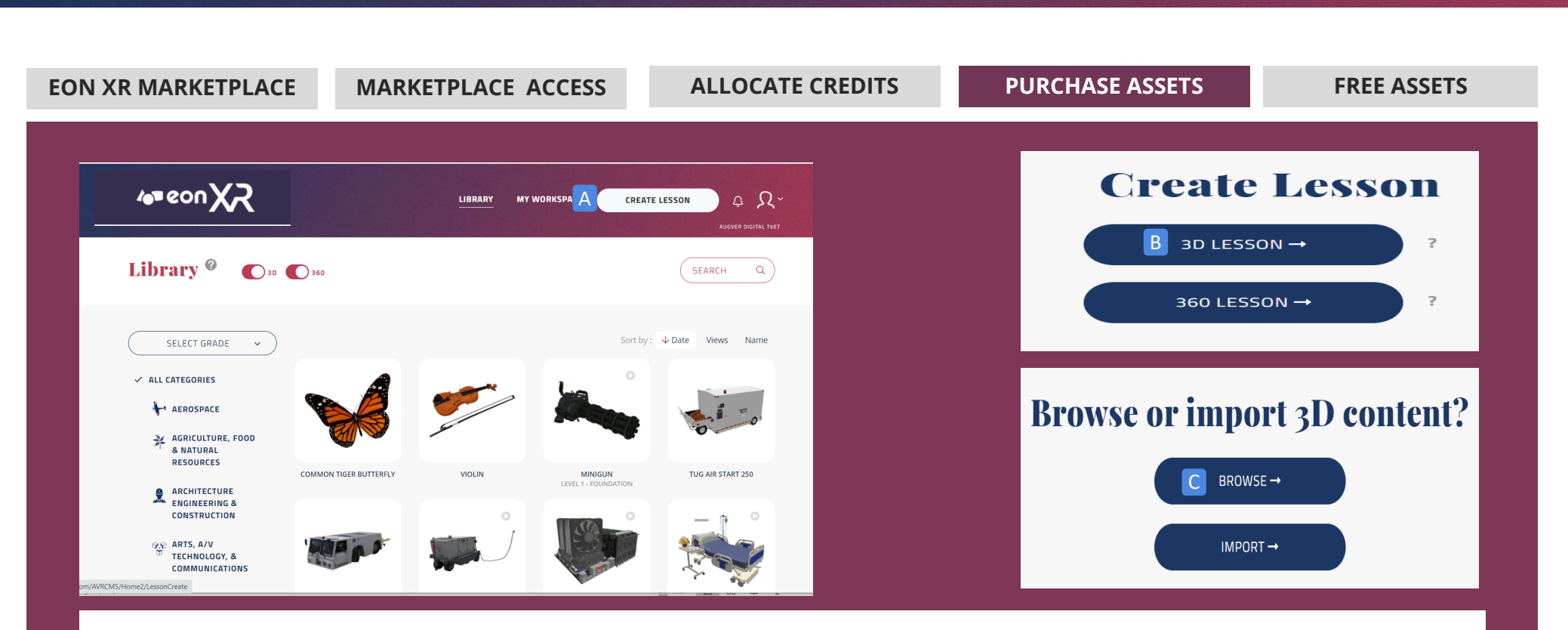

For purchasing a 3D asset from EON XR Marketplace,

- A. First, click on CREATE LESSON
- B. Then click on **3D LESSON**
- C. Then click on **BROWSE**

MARKETPLACE - USER GUIDE

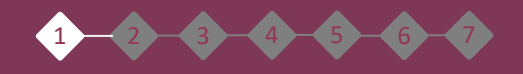

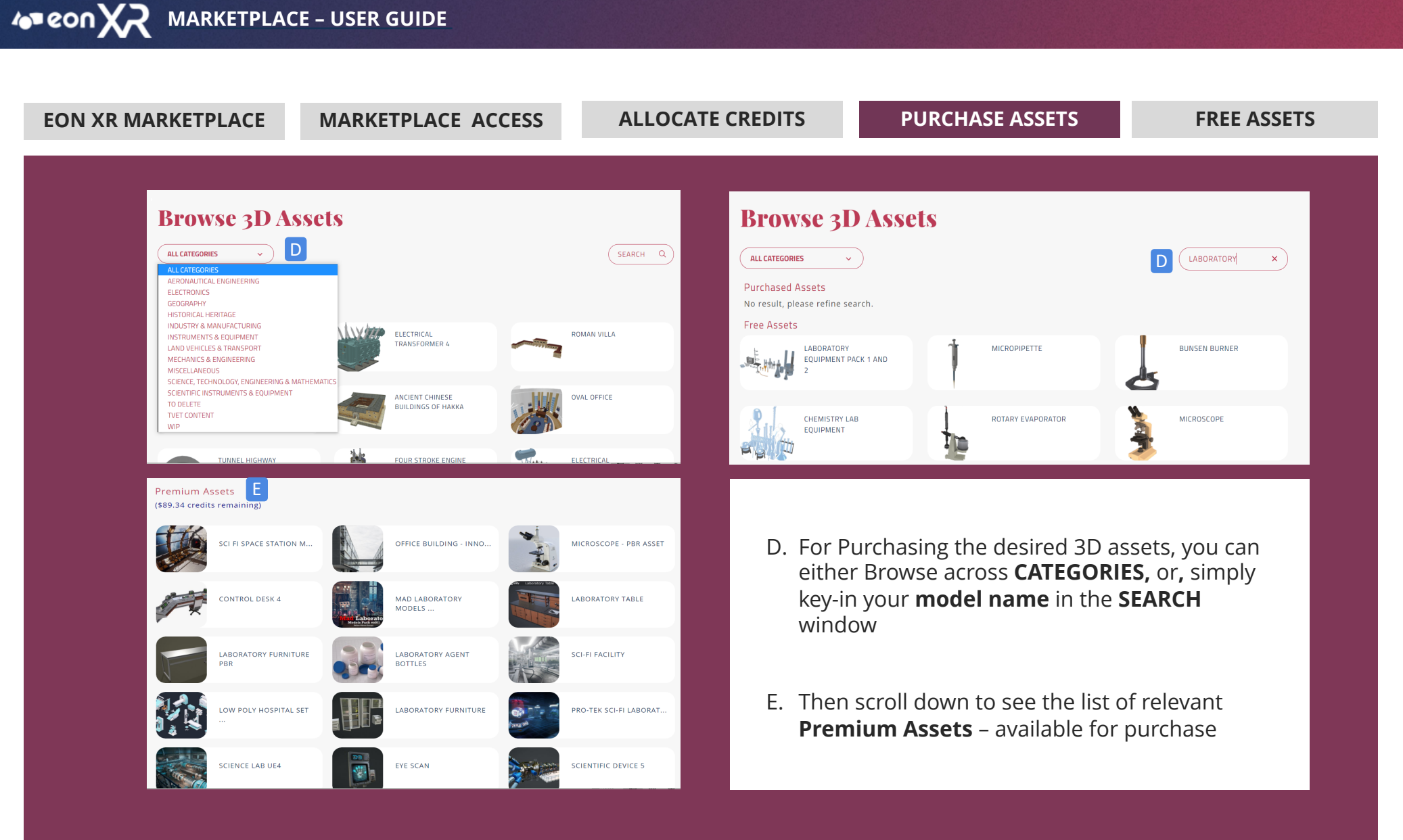

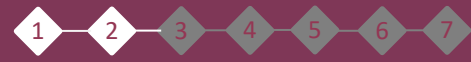

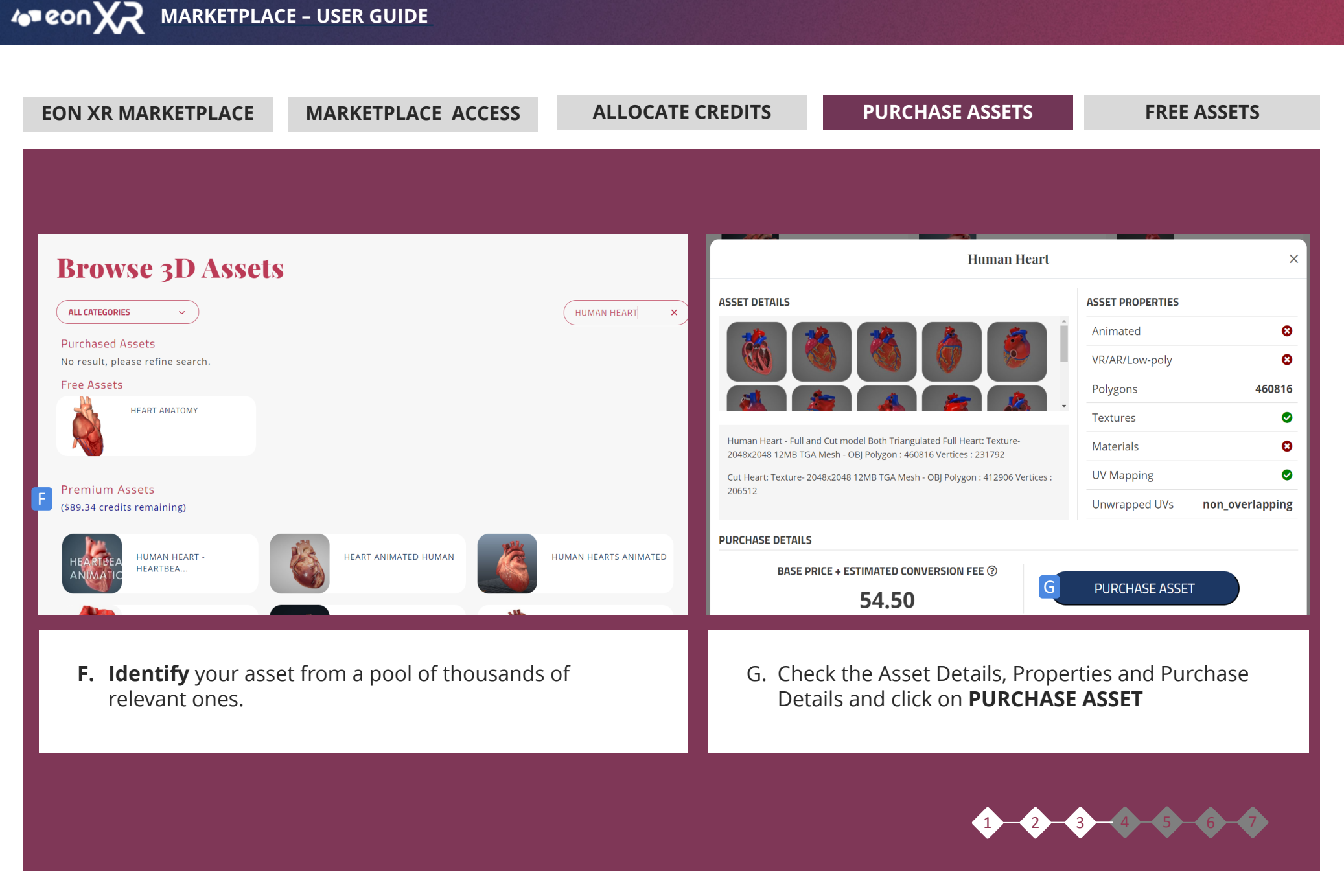

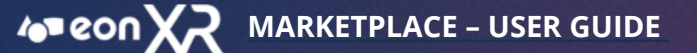

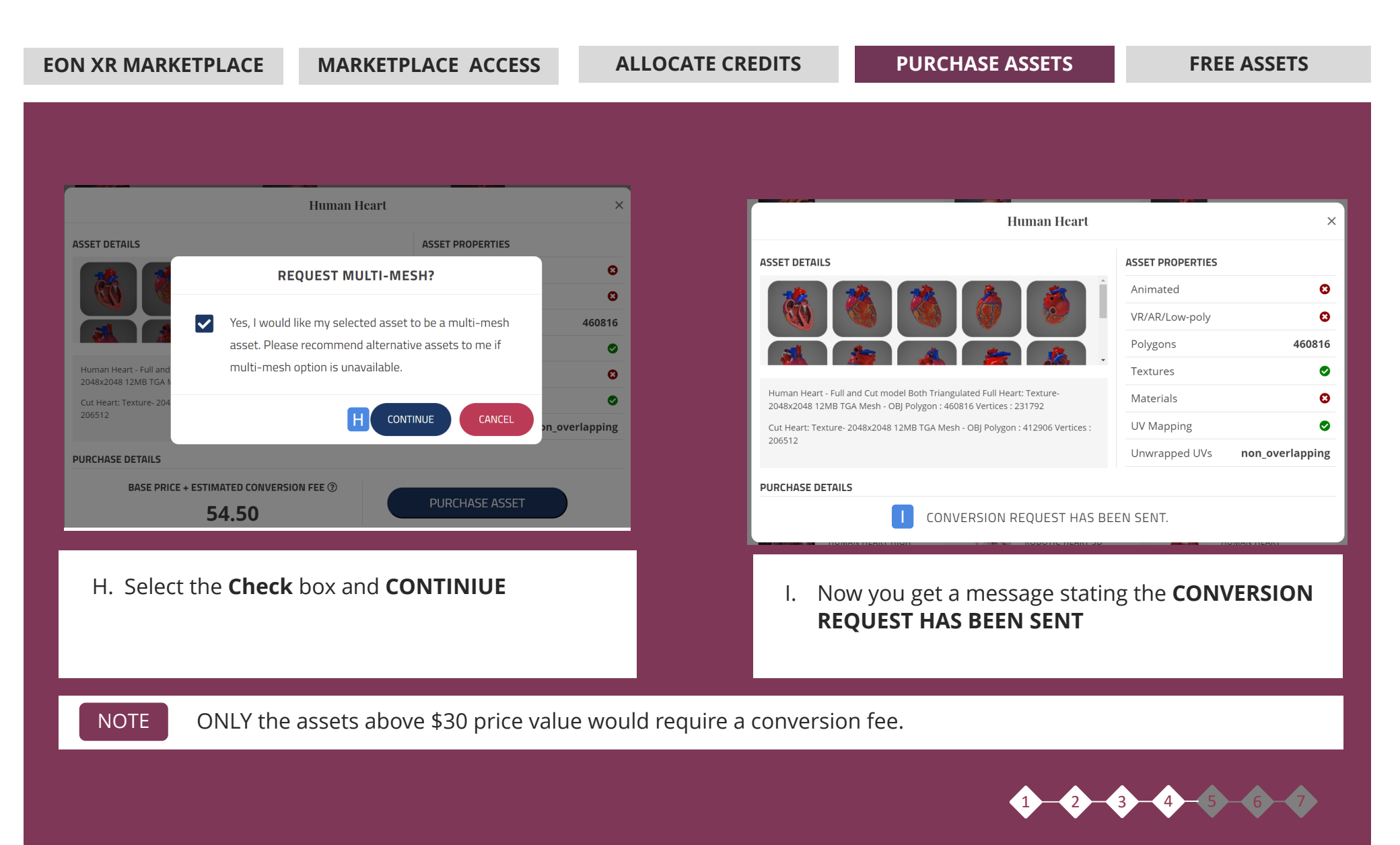

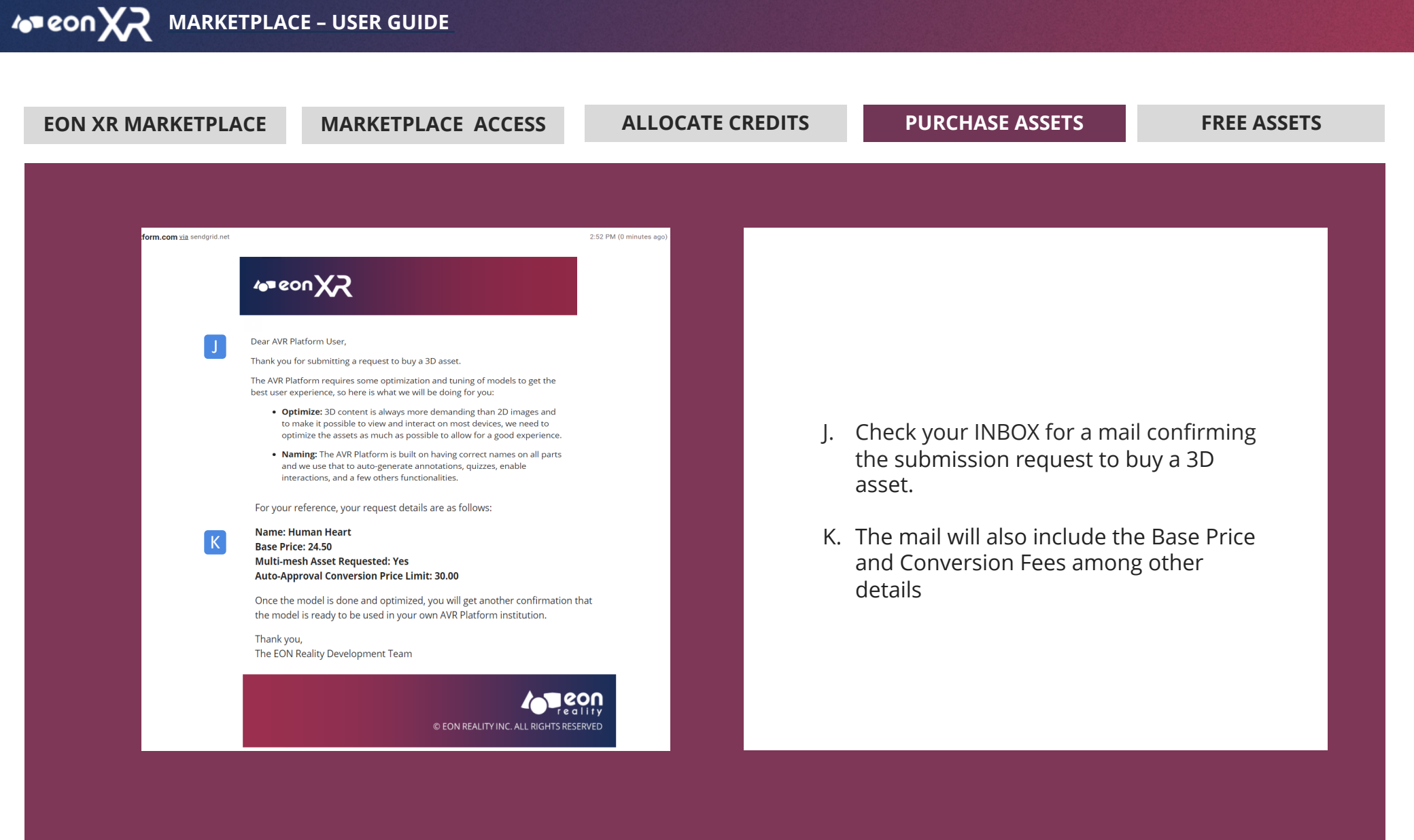

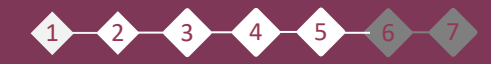

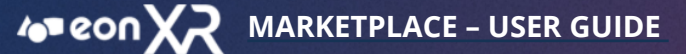

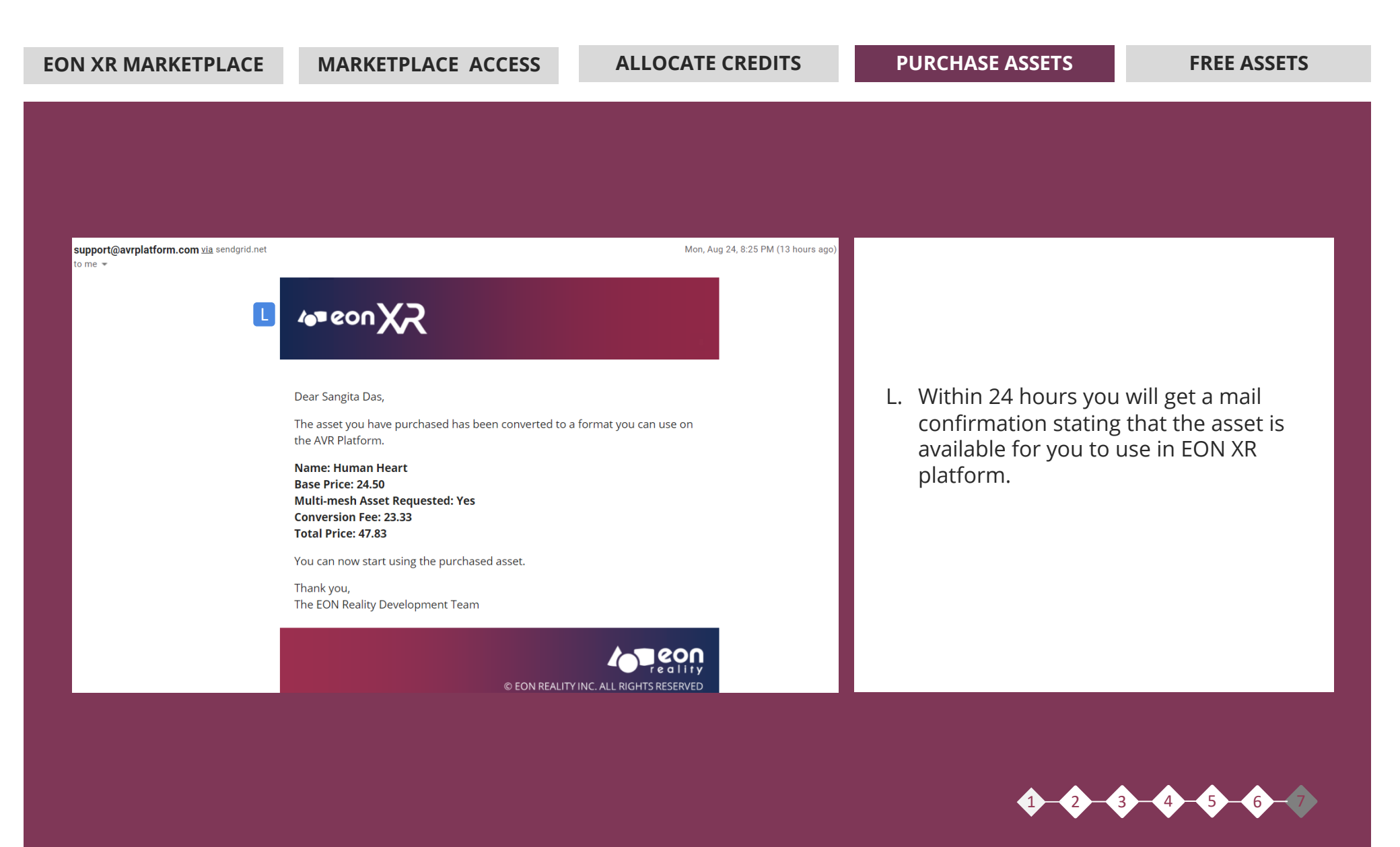

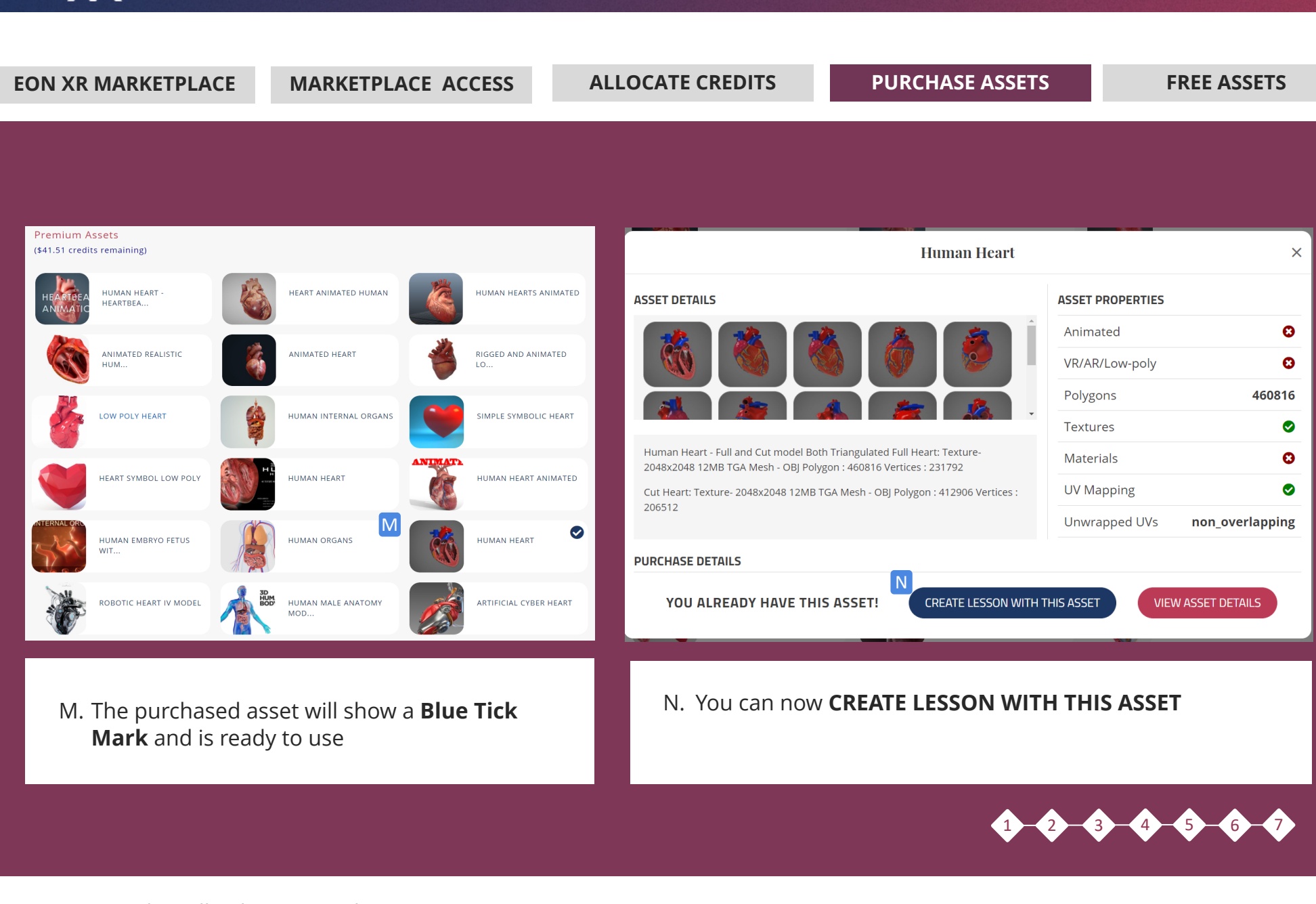

© 2020 EON Reality. All rights reserved.

MARKETPLACE - USER GUIDE

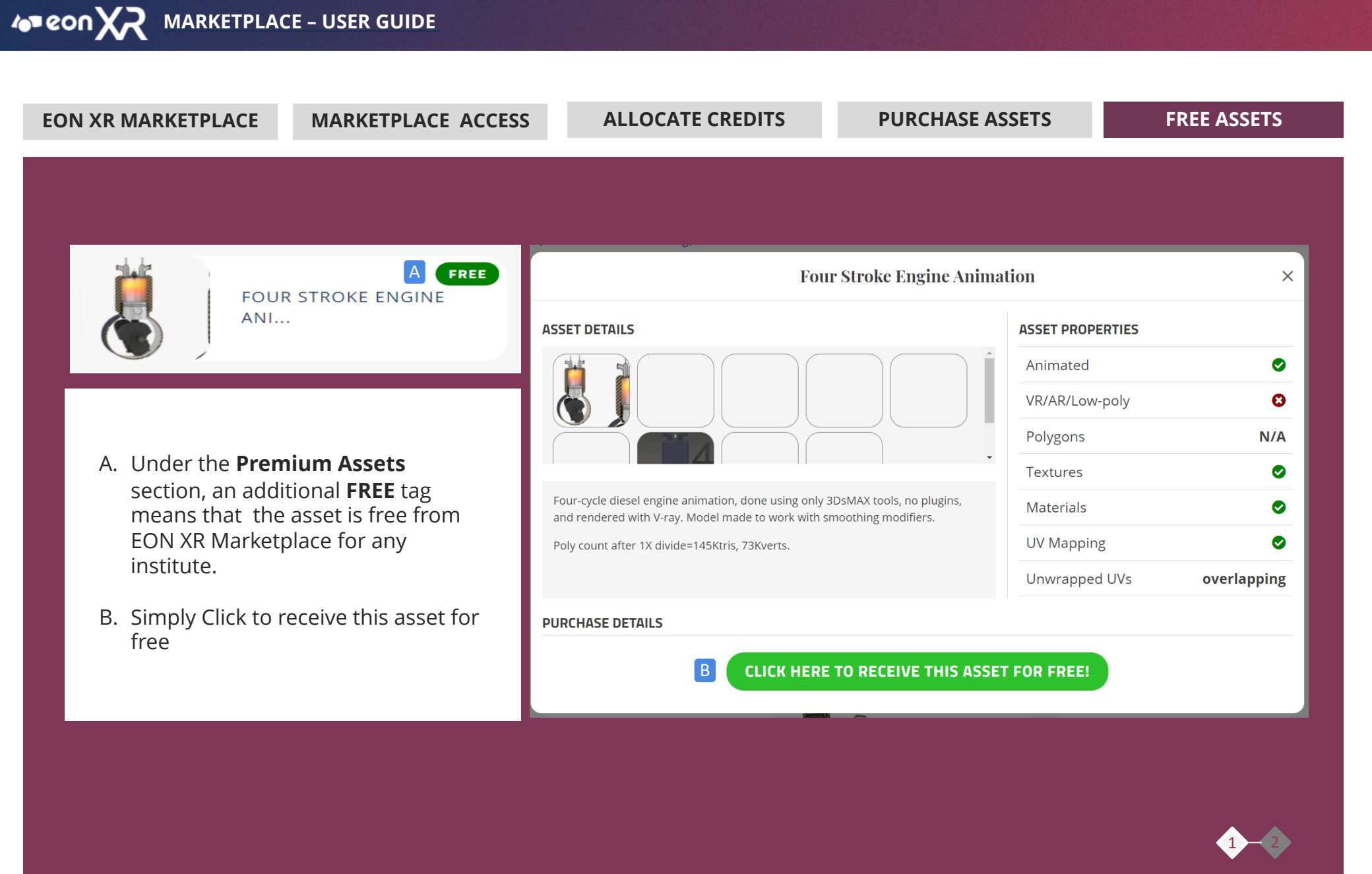

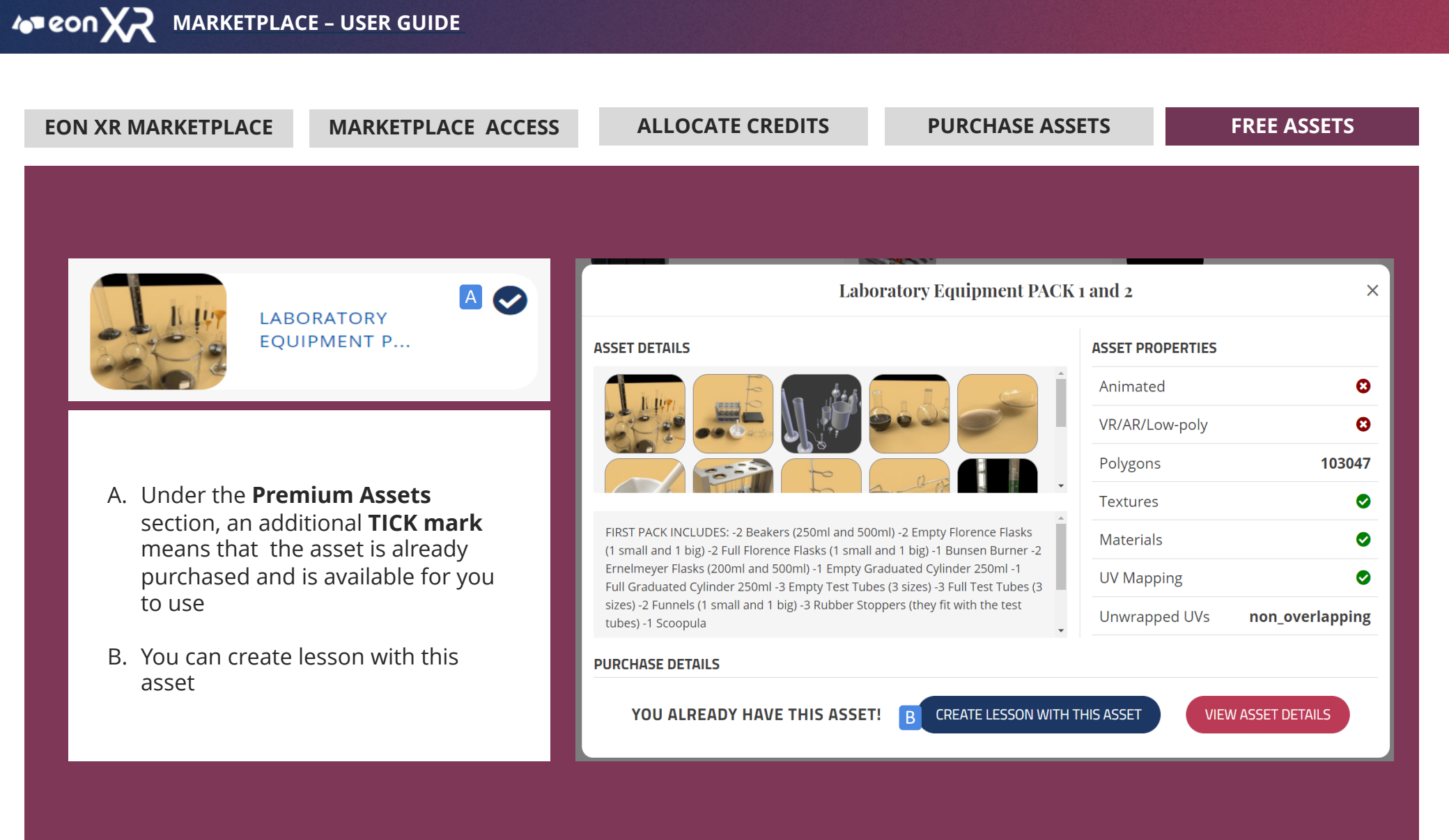

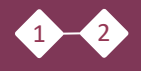